# **COME ACCEDERE ALLO SPAZIO MOODLE DEL** CORSO

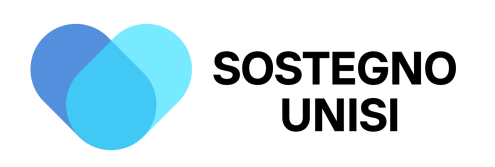

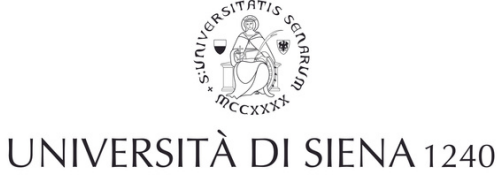

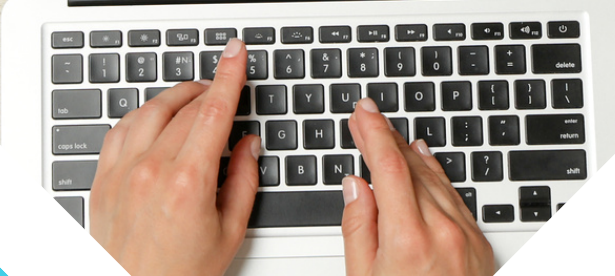

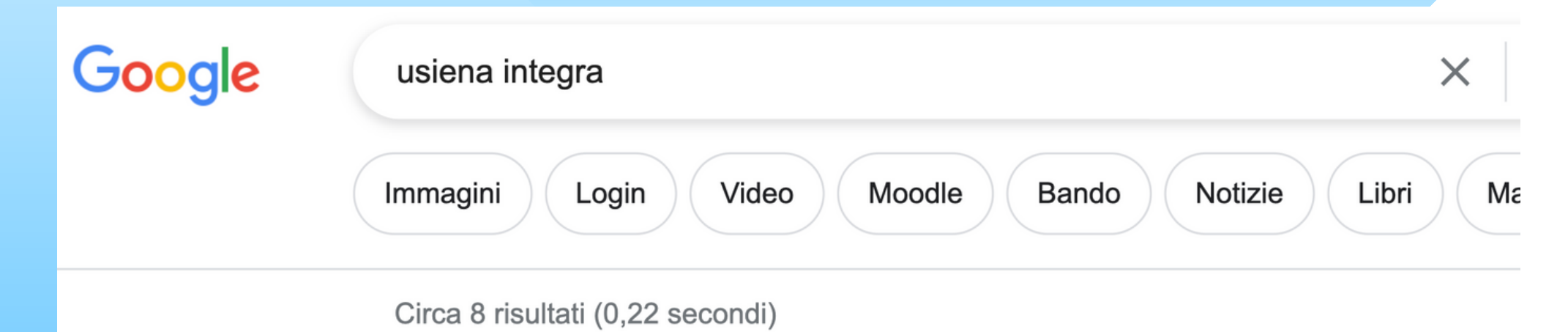

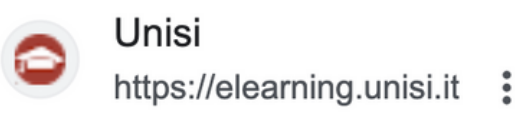

#### **USiena** integra

Apertura di uno spazio/corso · richiedere l'apertura di uno spazio per la gestione di risore attività in modalità e-learning · comunicare agli studenti le ...

#### Biotecnologie Medicina ...

Progetto Usiena integra · Calendari Teledidattica ...

#### Fisica Ingegneria Matematica

Corsi · Area Fisica, Ingegneria, Matematica. Categorie di corso ...

#### Economia Giurisprudenza ...

Progetto Usiena integra · Calendari Teledidattica ...

#### Beni Culturali Formazione ...

Progetto Usiena integra · Calendari Teledidattica ...

#### Altri risultati in unisi.it »

## 1. Inserire nel motore di ricerca le parole chiave **"USiena** integra"

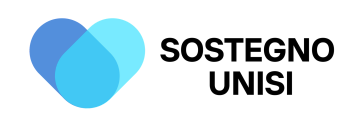

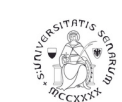

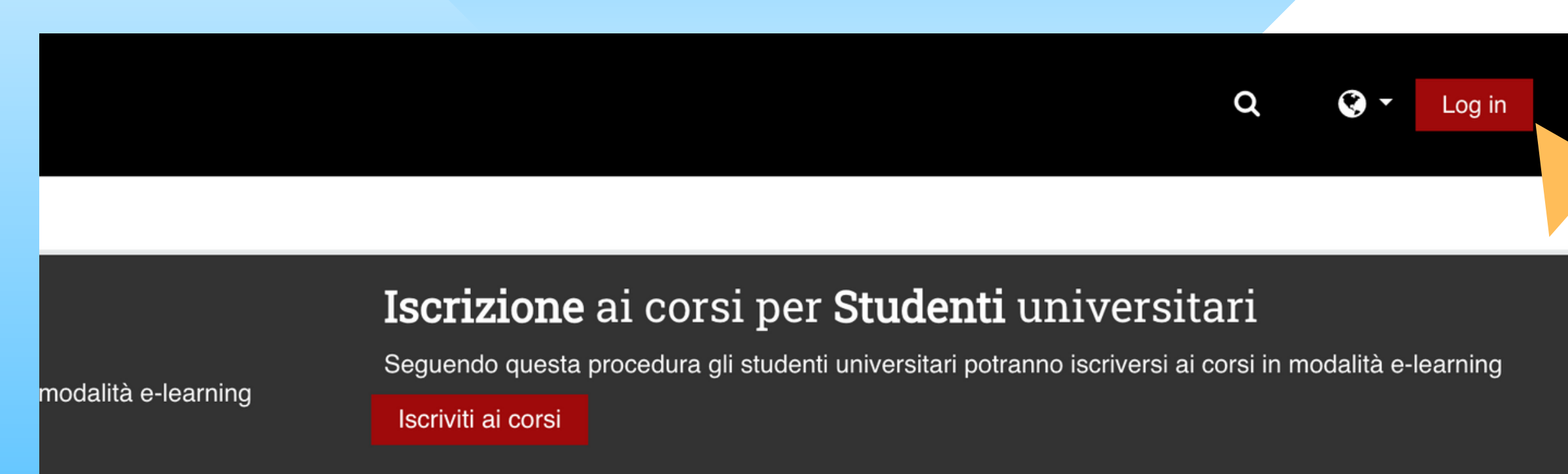

· Progetto antiplagio

Teledidattica USiena integra

**Richiedi Supporto** 

### ella didattica

Ateneo (unisiPass).

| CGT - Corsi Online           |
|------------------------------|
| Uffici dell'Ateneo           |
| Gestione pratiche studenti   |
| Anticorruzione e Trasparenza |
| Orientamento e Tutorato      |

## 2. Cliccare in alto a destra su "Login"

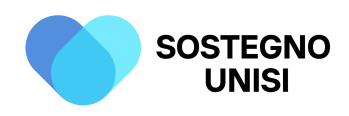

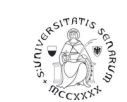

| Username         | Hai dimenticato lo username o la<br>password?                          |
|------------------|------------------------------------------------------------------------|
| Password         | <ul> <li>Il browser deve avere i cookie abilitat</li> <li>?</li> </ul> |
| Ricorda username | Alcuni corsi possono consentire<br>l'accesso agli ospiti               |
| Login            | Login come ospite                                                      |
|                  |                                                                        |

## 3. Inserire il proprio "Username" e la propria "Password" e cliccare su "Login"

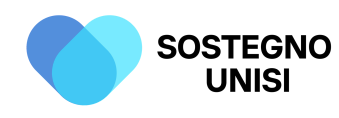

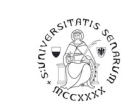

Guiue e iuioriai uocenii

resi ui Laurea - Frogetto antipiagio

### Attività in e-learning a supporto della didattica

centi e Studenti accedono alla piattaforma con le proprie credenziali di Ateneo (unisiPass).

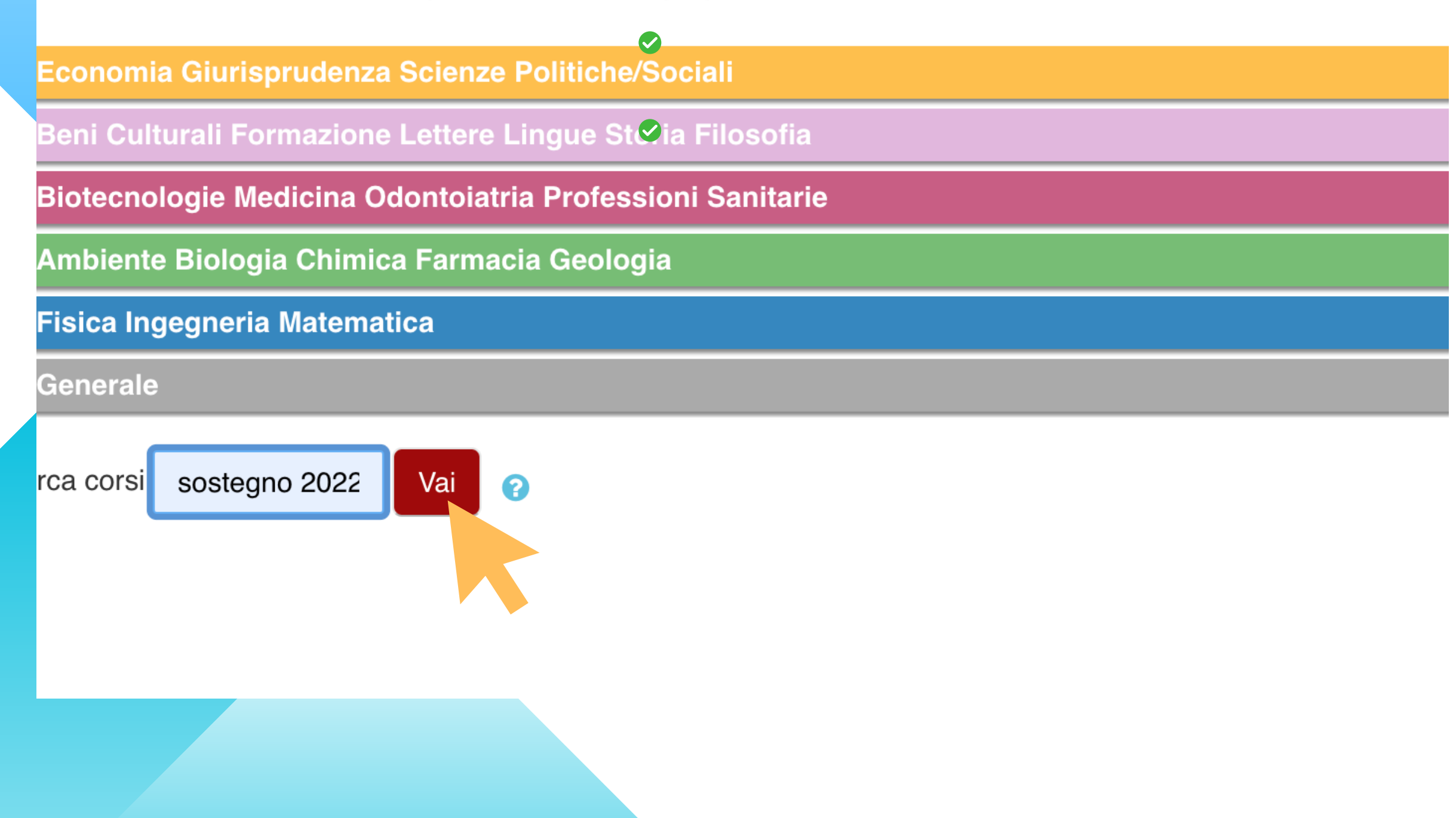

## 4. Su "Ricerca corso" inserire le parole chiave "Sostegno 2022-2023" e cliccare su "Vai"

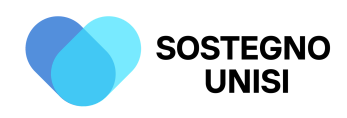

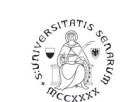

### Risultati della ricerca: 2

🞲 Corso di formazione per il conseguimento della specializzazione per le attività di <mark>sostegno</mark>

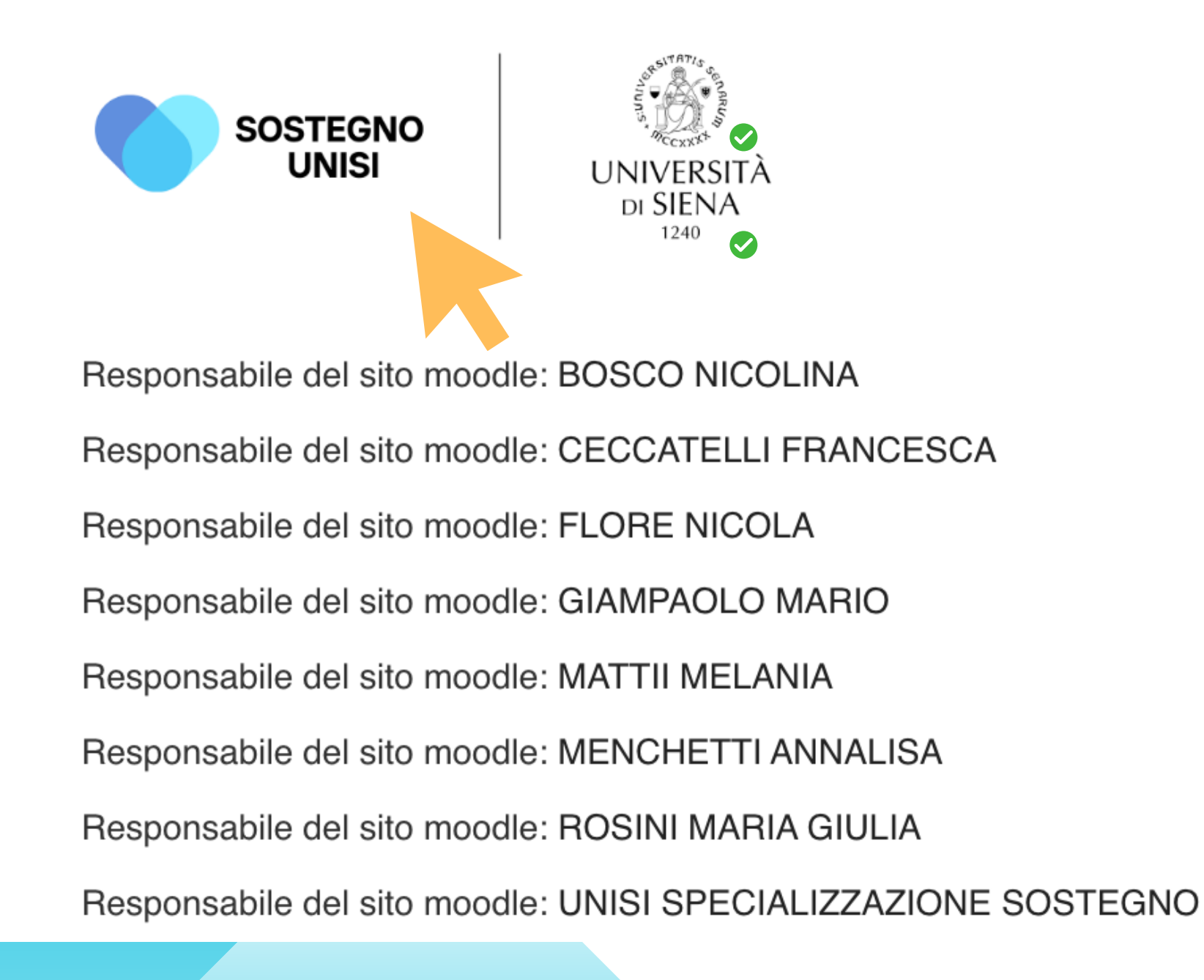

5. Cliccare su "Corso di formazione per il conseguimento della specializzazione per le attività di sostegno agli alunni con disabilità a.a. 2022-2023"

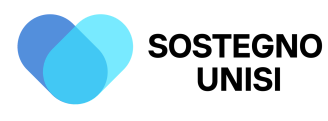

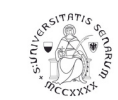

## Iscrizione spontanea (Stuc

### Chiave di iscrizione

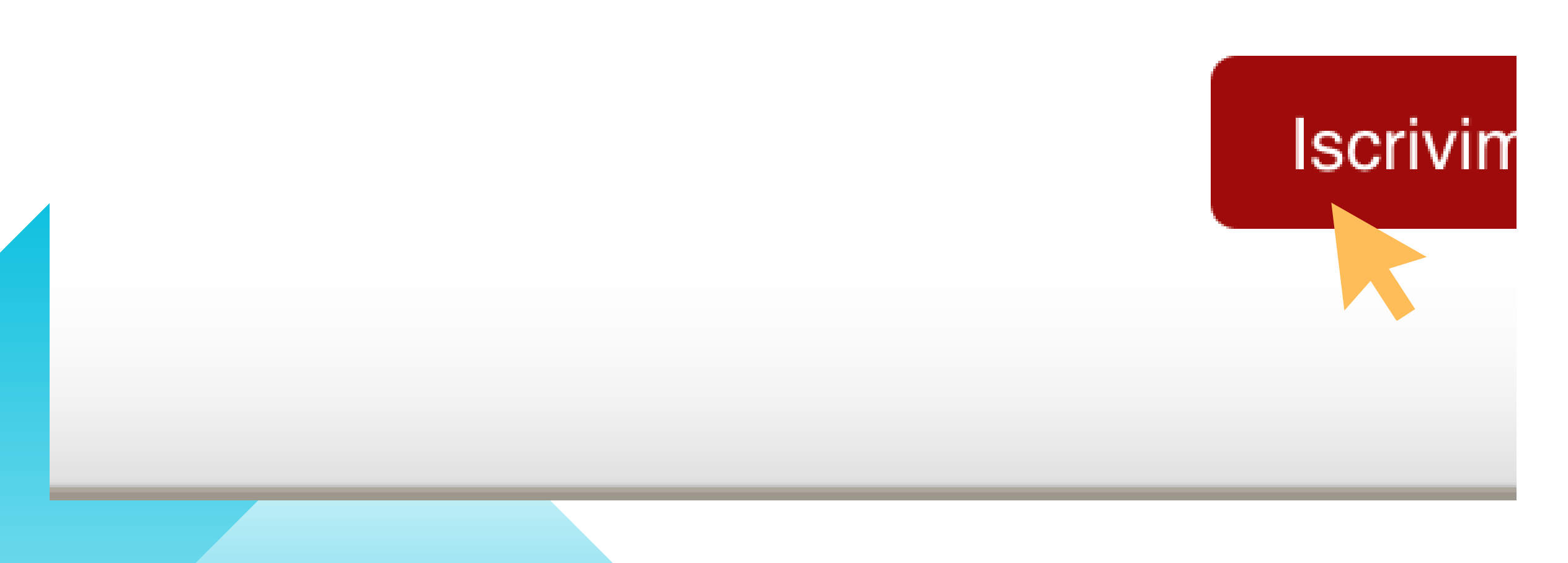

## 6. Inserire la chiave di iscrizione "sostegno8" e cliccare su "Iscrivimi"

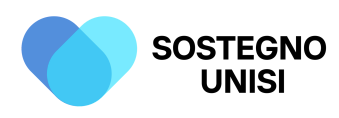

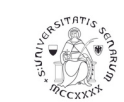

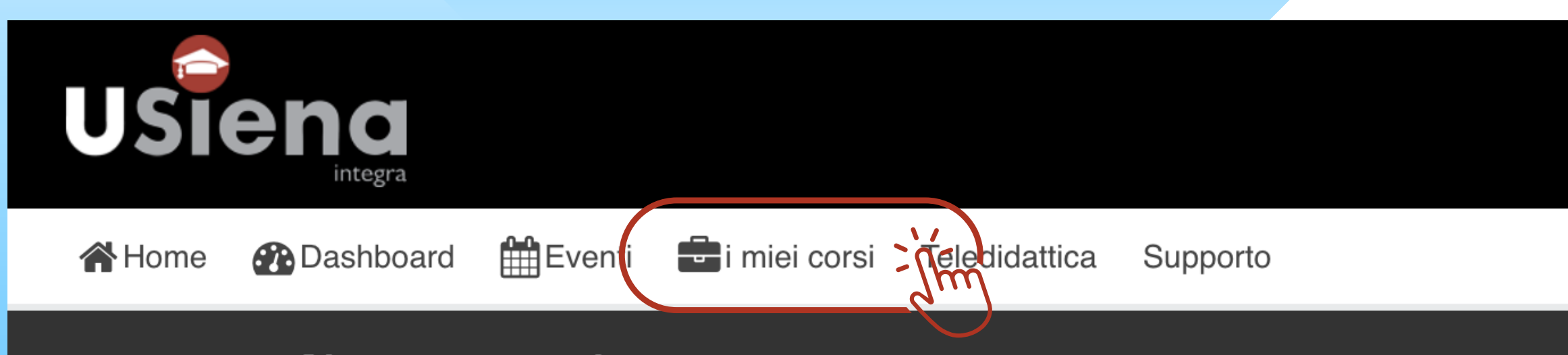

### Apertura di uno spazio/corso

Seguendo questa procedura i titolari dei corsi potranno:

- richiedere l'apertura di uno spazio per la gestione di risorse e attività in modalità e-learning
- comunicare agli studenti le modalità di erogazione delle lezioni

vai

Guide e tutorial docenti

Tesi di Laurea - Progetto antiplagio

### Attività in e-learning a supporto della didattica

Docenti e Studenti accedono alla piattaforma con le proprie credenziali di Ateneo (unisiPass).

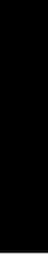

## 7. Cliccare su "I miei corsi"

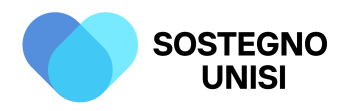

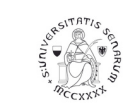

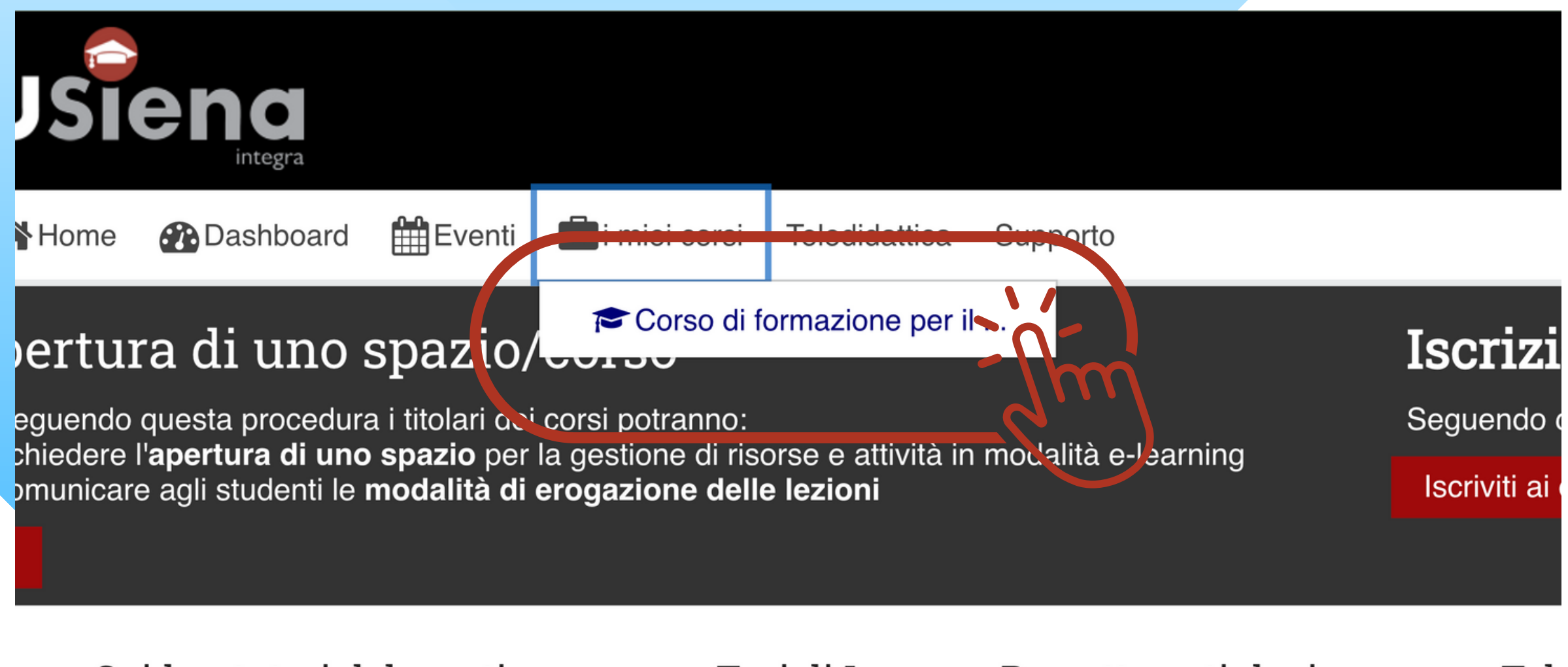

Guide e tutorial docenti

Tesi di Laurea - Progetto antiplagio

Tele

### Attività in e-learning a supporto della didattica

centi e Studenti accedono alla piattaforma con le proprie credenziali di Ateneo (unisiPass).

Economia Giurisprudenza Scienze Politiche/Sociali

### 8. Cliccare su "Corso di formazione per il conseguimento della specializzazione per le attività di sostegno agli alunni con disabilità a.a. 2022-2023"

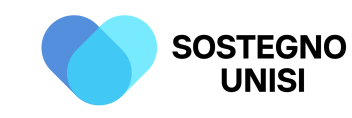

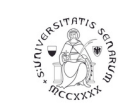

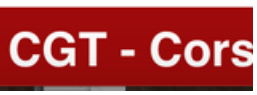